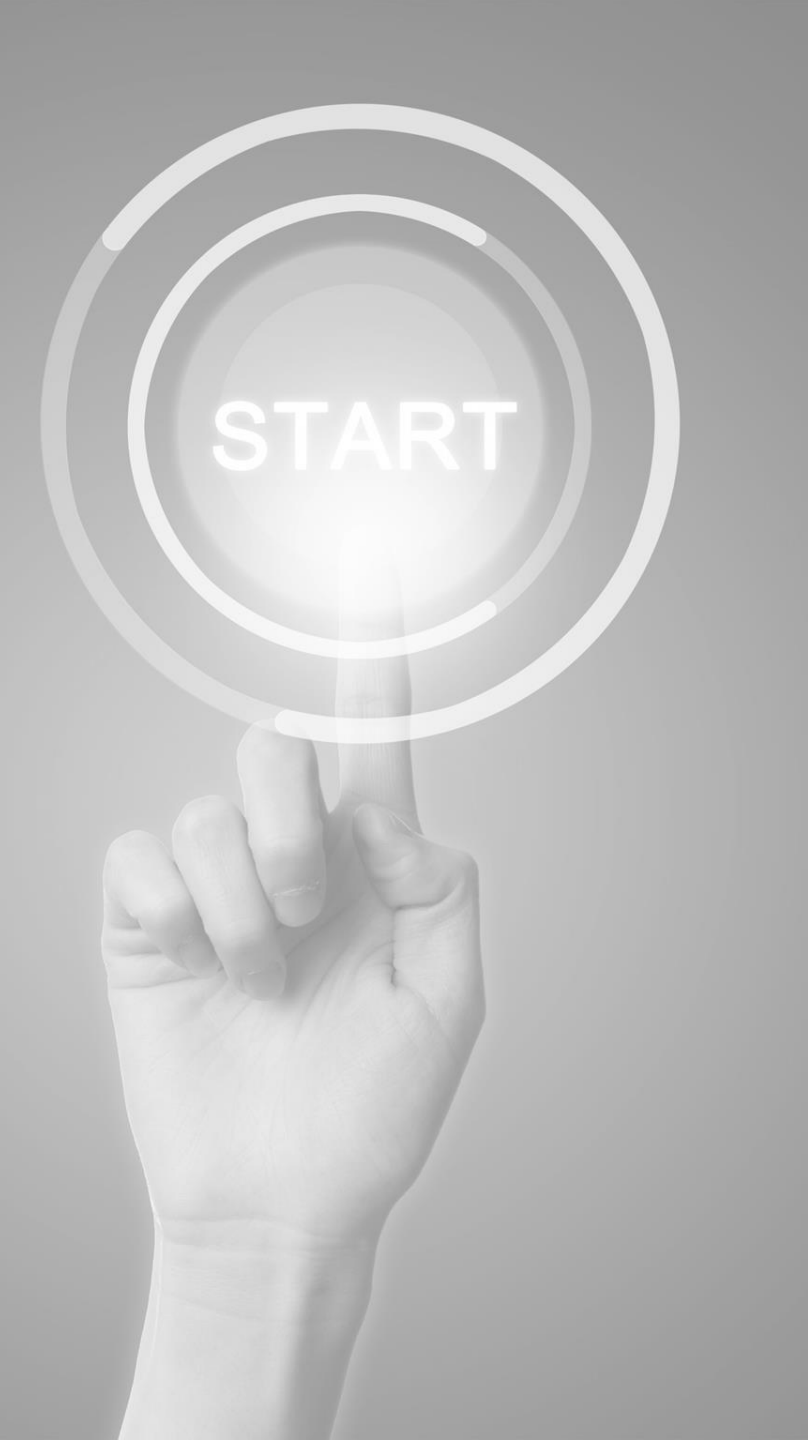

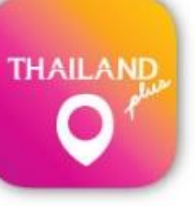

# **User manual**

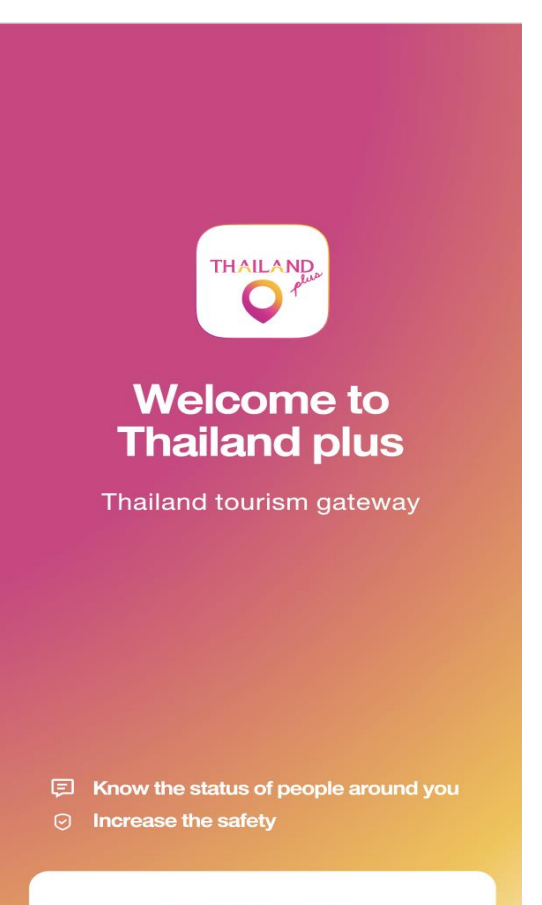

**Get Started** 

Application

# **ThailandPlus**

Presented by

Digital Government development Agency (Public Organization)

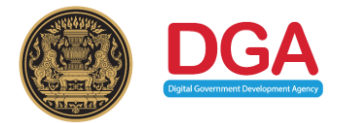

## COVID-19 Prevention Measures for Travelers wish to enter Thailand Case Traveler with Smart Phone

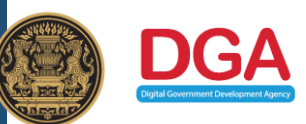

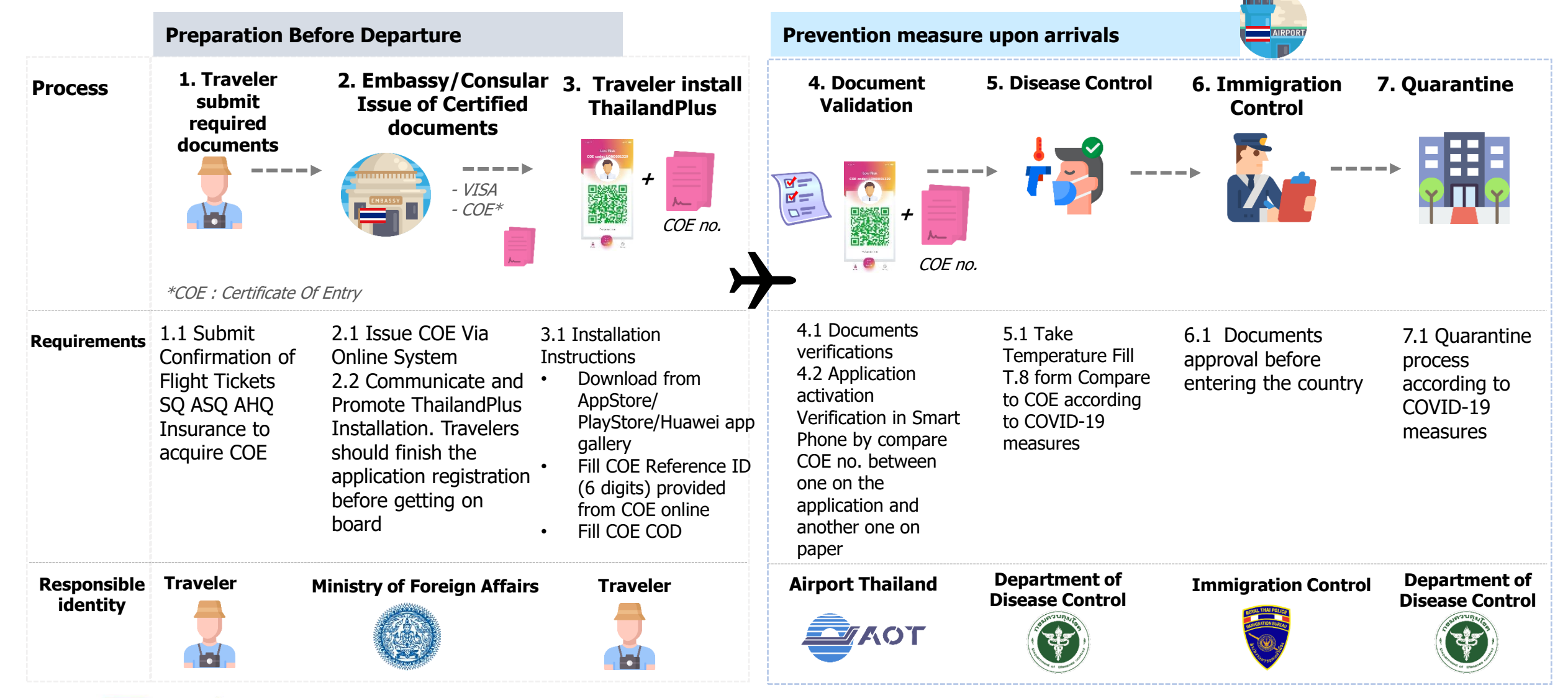

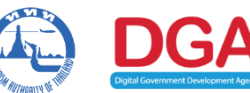

ThailandPlus Team

Remark : This measure on cover visitors via air transport

# Outline 1) Registration 2) Edit/Reset Registration

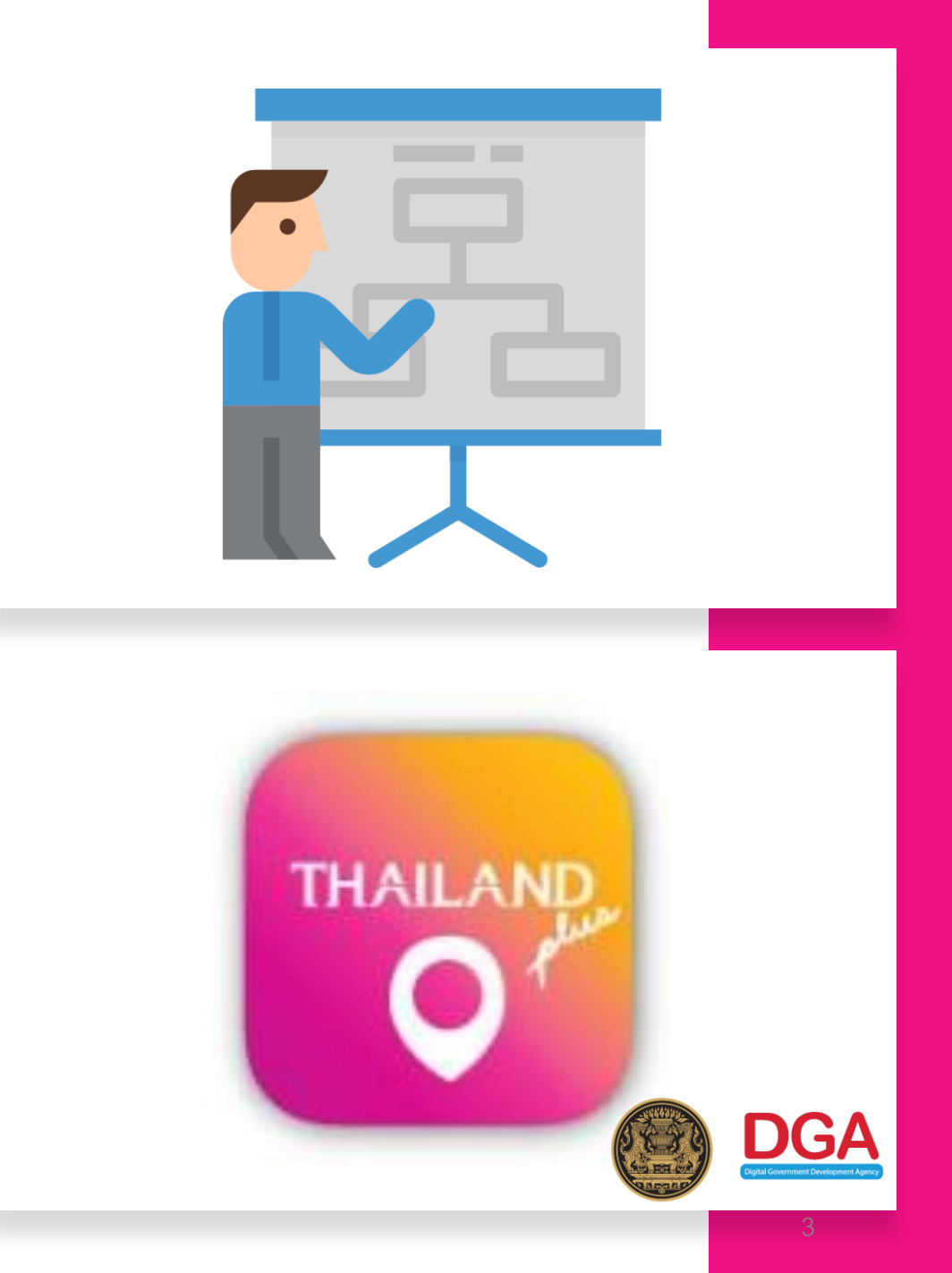

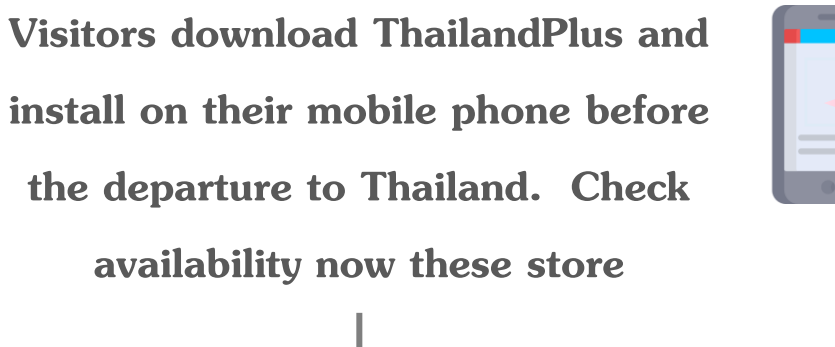

Topic

ThailandPlus

Manual

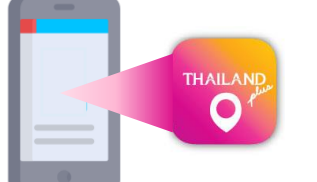

Search for

# "ThailandPlus" **HUAWEI** Play store Huawei App App store Gallery

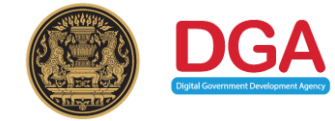

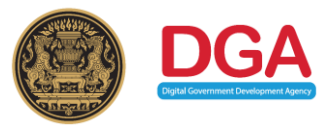

Welcome page

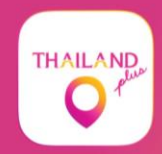

Welcome to Thailand plus

Thailand tourism gateway

E Know the status of people around you

Increase the safety

**Get Started** 

### 2 Visitors acknowledge ThailandPlus privacy policy

| Carrier 🗢                                                  | 3:38 PM                                                  | Carrier 🔶 5                                                                                                    | :08 PM                              |
|------------------------------------------------------------|----------------------------------------------------------|----------------------------------------------------------------------------------------------------|-------------------------------------|
| <                                                          |                                                          | page for the latest informatio                                                                                                    | n on our Policy. If you continue to |
| `                                                          |                                                          | use the App after the Policy has been revised and updated, we                                                                                       |                                     |
| Terms & Conditions                                         |                                                          | will assume that you have agreed with all the terms of our                                                                                          |                                     |
| Prior to using this application                            |                                                          | Policy including all subsequent changes.                                                                                                    |                                     |
| please accept the following terms and conditions           |                                                          |                                                                                                    |                                     |
|                                                            |                                                          | If you have any concerns of                                                                                                    | or queries regarding personal       |
| The Application "ThailandPlus" (hereinafter referred to as |                                                          | data, please contact:<br>Digital Government Development Agency (Public                                                                              |                                     |
| the "App") is owned and operated by the Digital Government |                                                          |                                                                                                    |                                     |
| Development Agency (Public Organization) (hereinafter      |                                                          | Organization) (DGA)                                                                                                    |                                     |
| referred to as "We") under                                 | Carrier 🗢 3:3                                            | 8 PM 🔳                                                                                                    | er Building 108 Rangnam Rd.         |
| development of a monitor                                   | n page for the latest information                        | on our Boliov. If you continue to                                                                                                    |                                     |
| emergency situations (her                                  | page for the latest mormation                            | on our Policy. If you continue to                                                                                                    | SOCO E mail                         |
| to support doctors, nurses                                 | use the App after the Policy ha                          | use the App after the Policy has been revised and updated, we will assume that you have agreed with all the terms of our the App, please call: 1111 |                                     |
| authorities in handling the                                | will assume that you have agre                           |                                                                                                    |                                     |
| agencies, as well as App                                   | Policy including all subsequent                          | changes.                                                                                                    | CC)                                 |
| potential spread of COVIL                                  | J                                                        |                                                                                                    | resolve your problems.              |
| This Area sellente sere                                    | 10. Contact Us                                           |                                                                                                    |                                     |
| I his App collects, uses                                   | If you have any concerns or queries regarding personal   |                                                                                                    | ame effective on 27 April 2020      |
| (neremaner referred to as                                  |                                                          |                                                                                                    |                                     |
| protect the vital interests to                             | data, please contact.                                    |                                                                                                    |                                     |
| at tracking potential infact                               | Digital Government Develop                               | ment Agency (Public                                                                                                    |                                     |
| at tracking potential infect                               | Organization) (DGA)                                      |                                                                                                    | Itions                              |
| while monitoring the spread                                | 17th Floor, Bangkok Thai To                              | wer Building 108 Rangnam Rd.                                                                                                    |                                     |
| information provided by A                                  | Phayathai,                                               |                                                                                                    | ×t                                  |
| Before using the App, w                                    | Ratchatewi, Bangkok 10400                                |                                                                                                    |                                     |
| carefully read this Data Pr                                | Contact Center : (+66) 0 261                             | Contact Center : (+66) 0 2612 6060 E-mail :                                                                                                    |                                     |
| (hereinafter referred to as                                | contact@dga.or.th                                        |                                                                                                    |                                     |
| and agreements referred                                    | If you have any problems with the App, please call: 1111 |                                                                                                    |                                     |
| by these terms and agree                                   | (Covernment Context Conter: CCC)                         |                                                                                                    |                                     |
|                                                            | Covernment Contact Center.                               |                                                                                                    |                                     |
|                                                            | We will try our best to help o                           | r resolve your problems.                                                                                                    |                                     |
|                                                            |                                                          |                                                                                                    |                                     |

This Data Protection Policy became effective on 27 April 2020 Version 2020.2

I accept these terms and conditions

Visitors are recommended to read the privacy policy carefully before usage. Terms and conditions are apart of Thailand COVID -19 preventive measure Furthermore this application is a monitoring system that support contingency management for Thailand; served as a COVID-19 spreading tracing tool.

#### When visitors read

thoroughly and mark on I accept these terms and conditions on box they have accepted the personal data protection set forth by this policy.

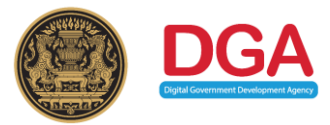

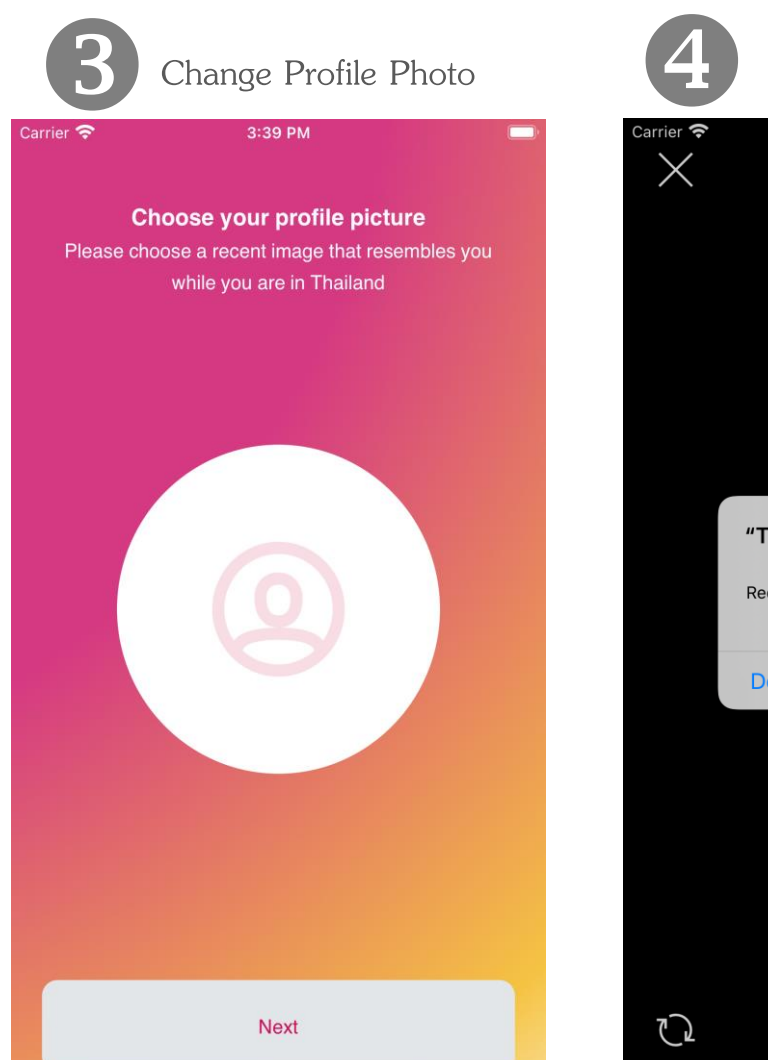

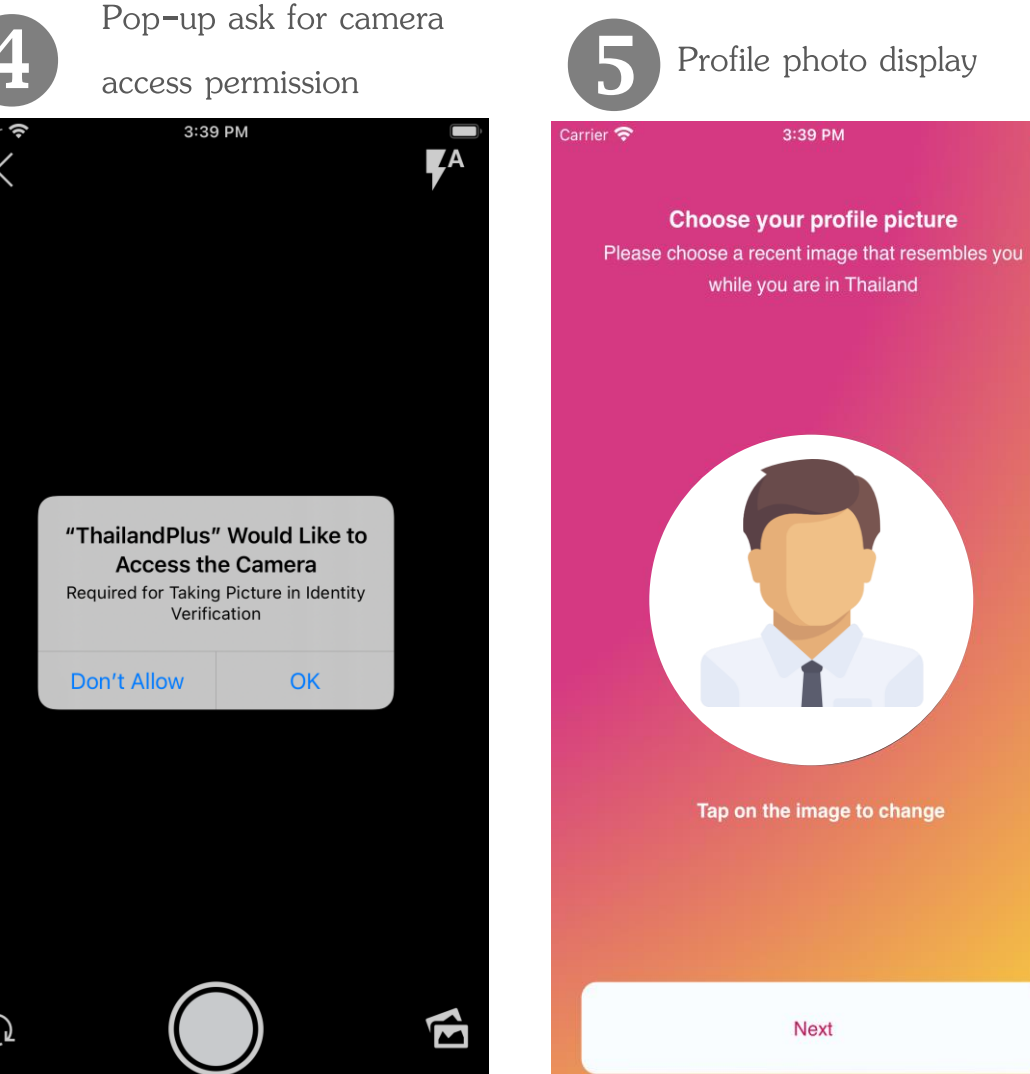

## <u>Caution</u> 2 ways available for your profile

#### <u>photo .</u>

- Browsing Profile photo from photo Gallery, it is recommended that you choose recent photo taken within one month
- Taking a new photo

In both cases, full face look straight forward into the camera without cap or sun glasses on are requested (eyeglasses are acceptable )

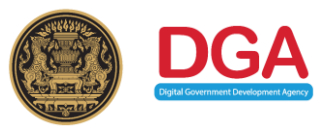

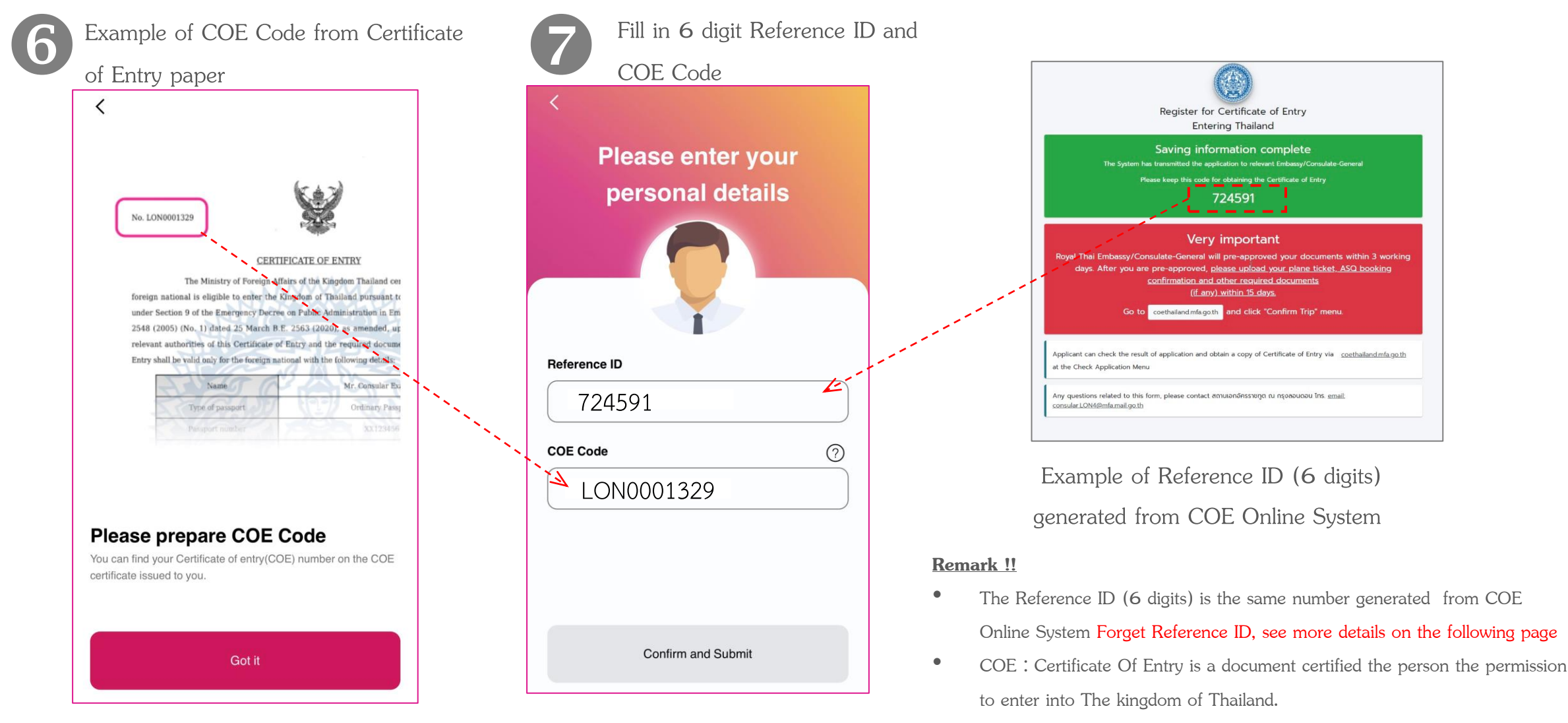

• False input for **3** times will results in registration locking for **5** minutes. After that, start again at Step **6** 

# **Forget Reference ID from COE Online System**

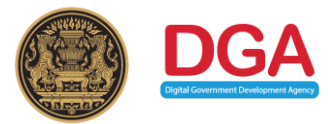

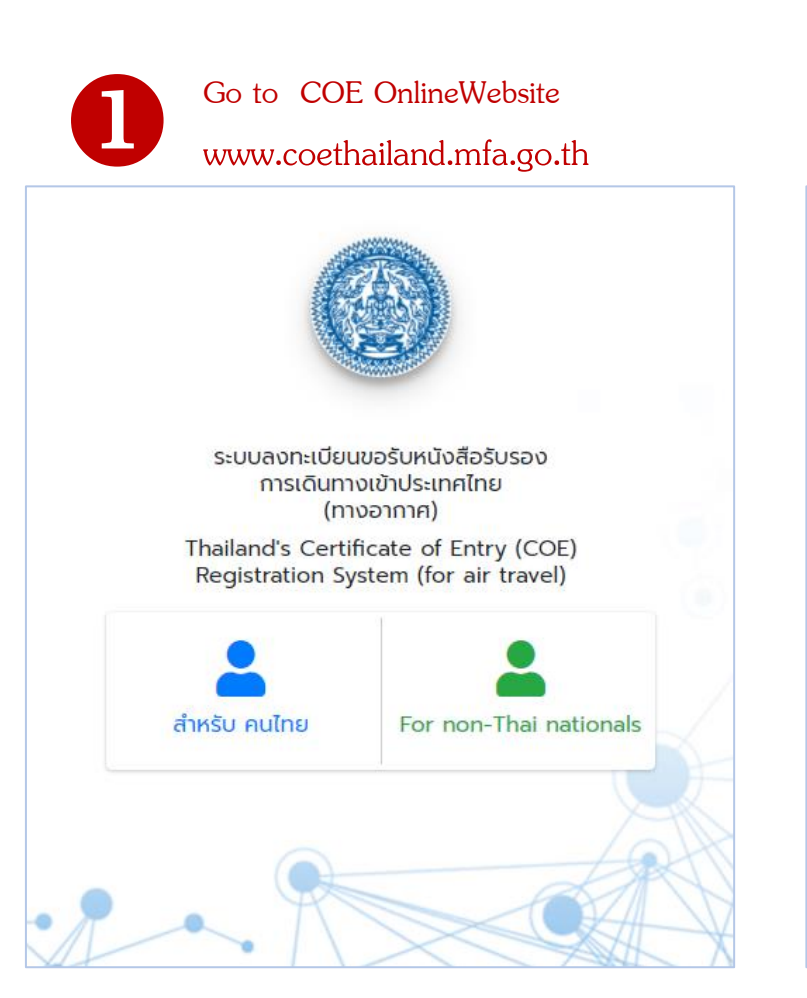

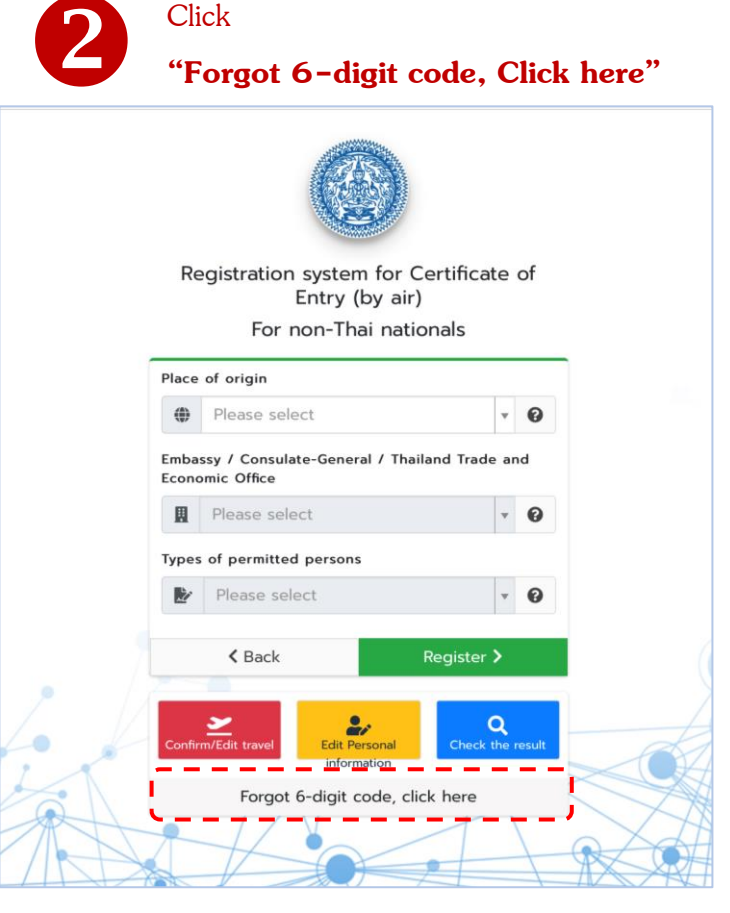

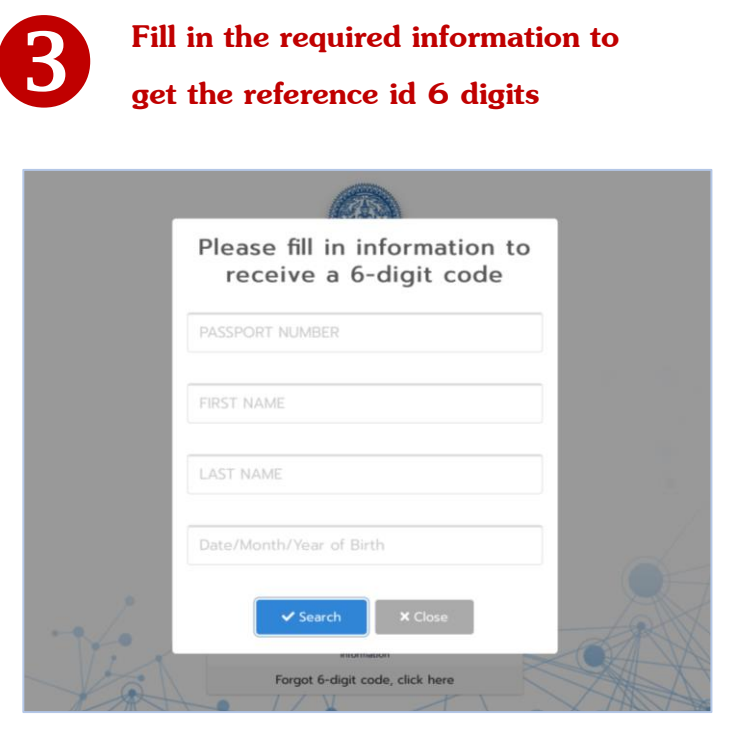

Remark : For more information, check COE Online via YouTube link :

https://www.youtube.com/watch?v=c9KAufUyRJY& feature=youtu.be

# **Steps for ThailandPlus Registration ThailandPlus**

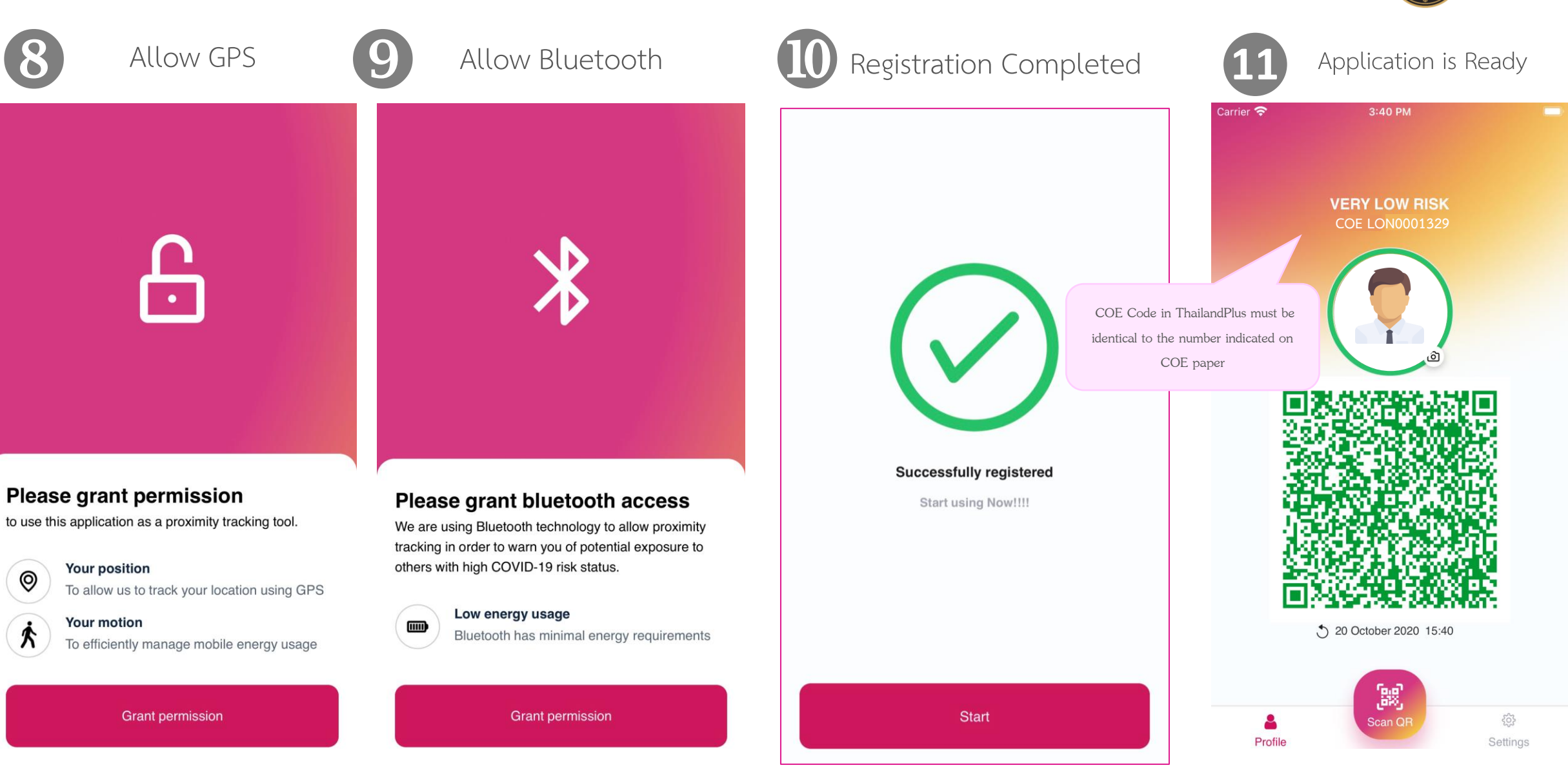

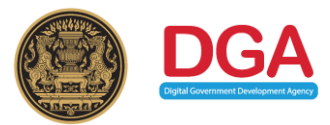

# **Steps for edit/reset ThailandPlus**

ThailandPlus Edit Function

Step for edit/reset ThailandPlus upon arrival at Thai airport

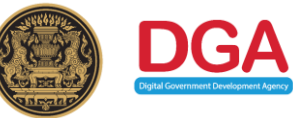

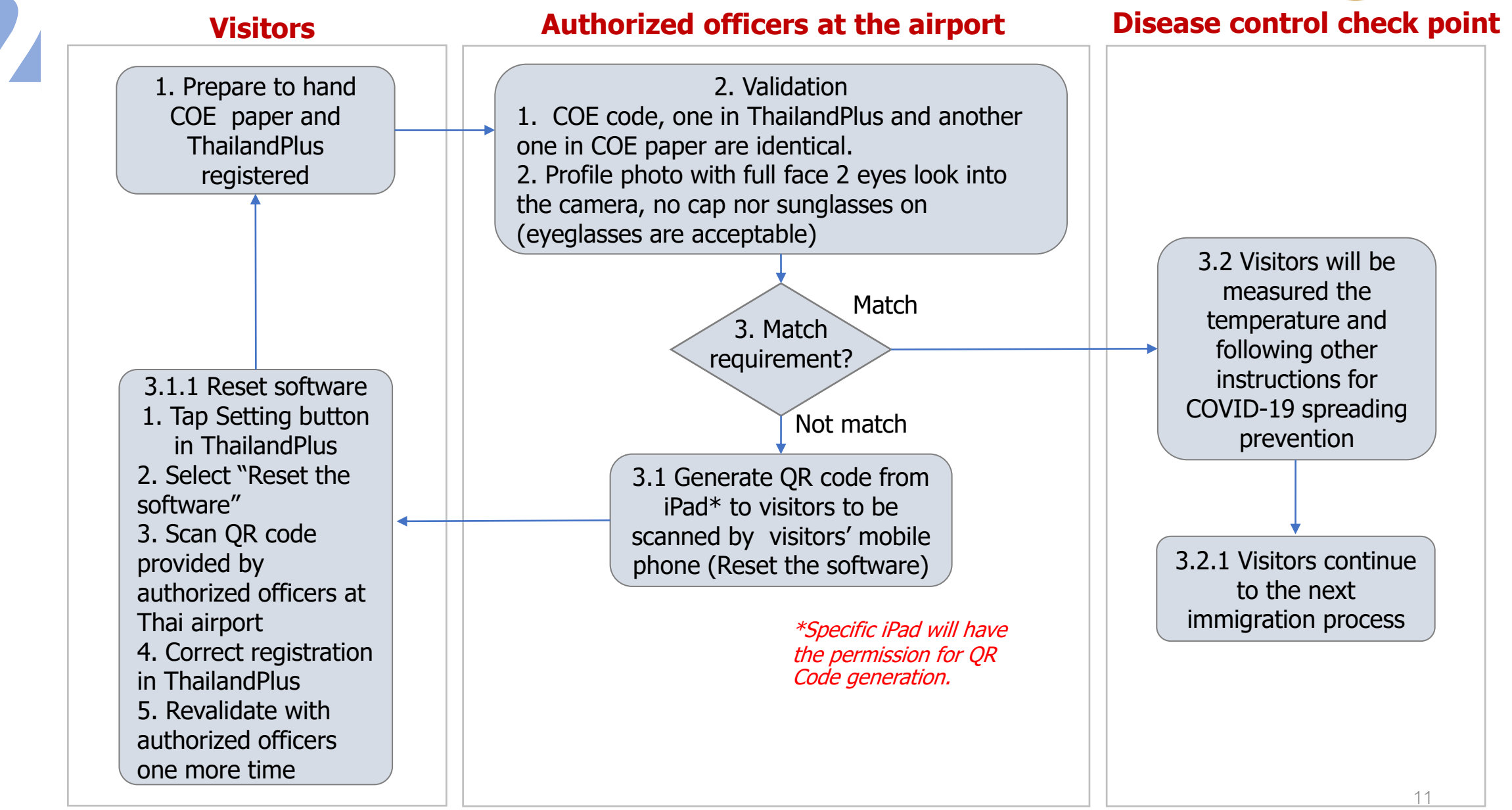

# **Step for ThailandPlus Validation**

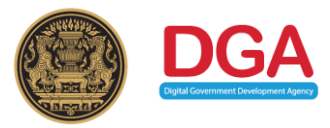

Profile photo with full face 2 eyes look into the camera no cap nor sun glasses on

\*Either one or both points do not meet the instruction visitors will be required to edit/reset ThailandPlus again

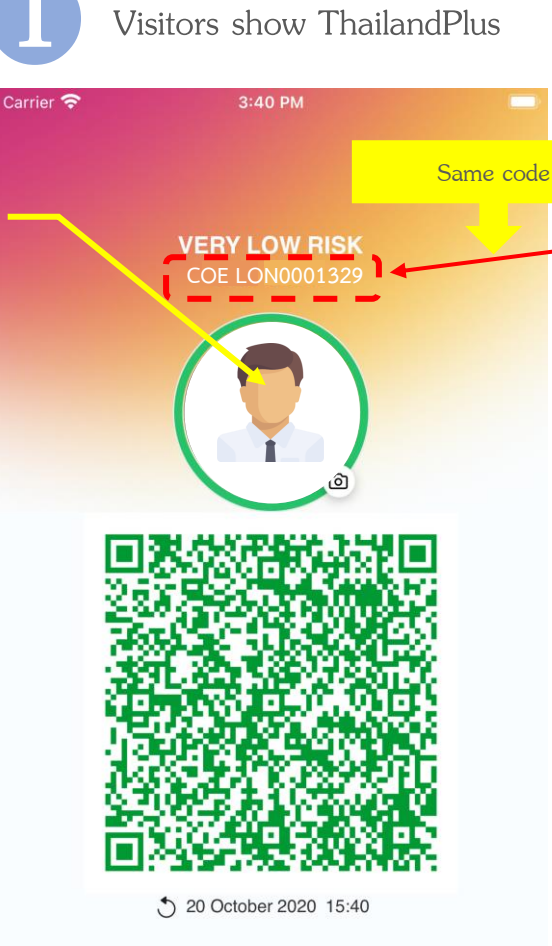

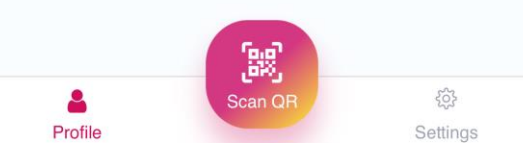

Visitors show COE paper

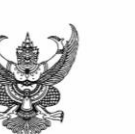

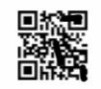

#### CERTIFICATE OF ENTRY

The Ministry of Foreign Affairs of the Kingdom Thailand certifies that the following foreign national is eligible to enter the Kingdom of Thailand pursuant to the Regulation issued under Section 9 of the Emergency Decree on Public Administration in Emergency Situations B.E. 2548 (2005) (No. 1) dated 25 March B.E. 2563 (2020), as amended, upon presentation to the relevant authorities of this Certificate of Entry and the required documents. This Certificate of Entry shall be valid only for the foreign national with the following details:

| Name                                                            | Mr. Consular Example |  |
|-----------------------------------------------------------------|----------------------|--|
| Type of passport                                                | Ordinary Passport    |  |
| Passport number                                                 | XX123456             |  |
| Date of departure<br>from the originating point of<br>departure | 20 October 2020      |  |
| Date of transit (if any)                                        | 21 October 2020      |  |

## **Reset ThailandPlus for authorized officers**

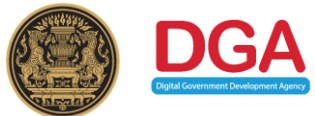

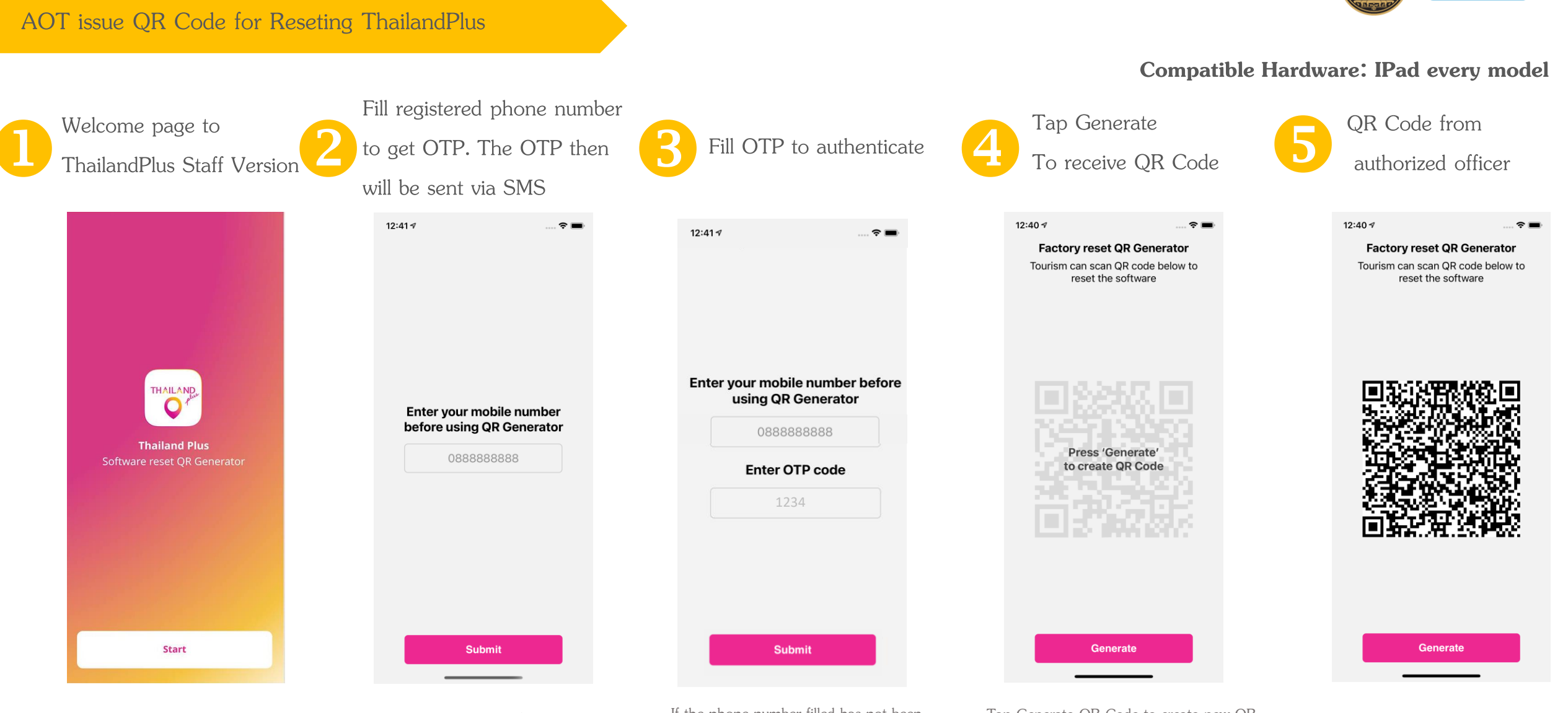

AOT send officer list (name and phone number) to register with DGA (Internet Connection required) If the phone number filled has not been registered with DGA. OTP will not be sent (Internet Connection required) Tap Generate QR Code to create new QR Code. No limit on Generation Time (Internet Connection does not require) Each QR Code is one time use and last only **10** seconds (Internet Connection does not require) 13

## **Reset ThailandPlus for traveler**

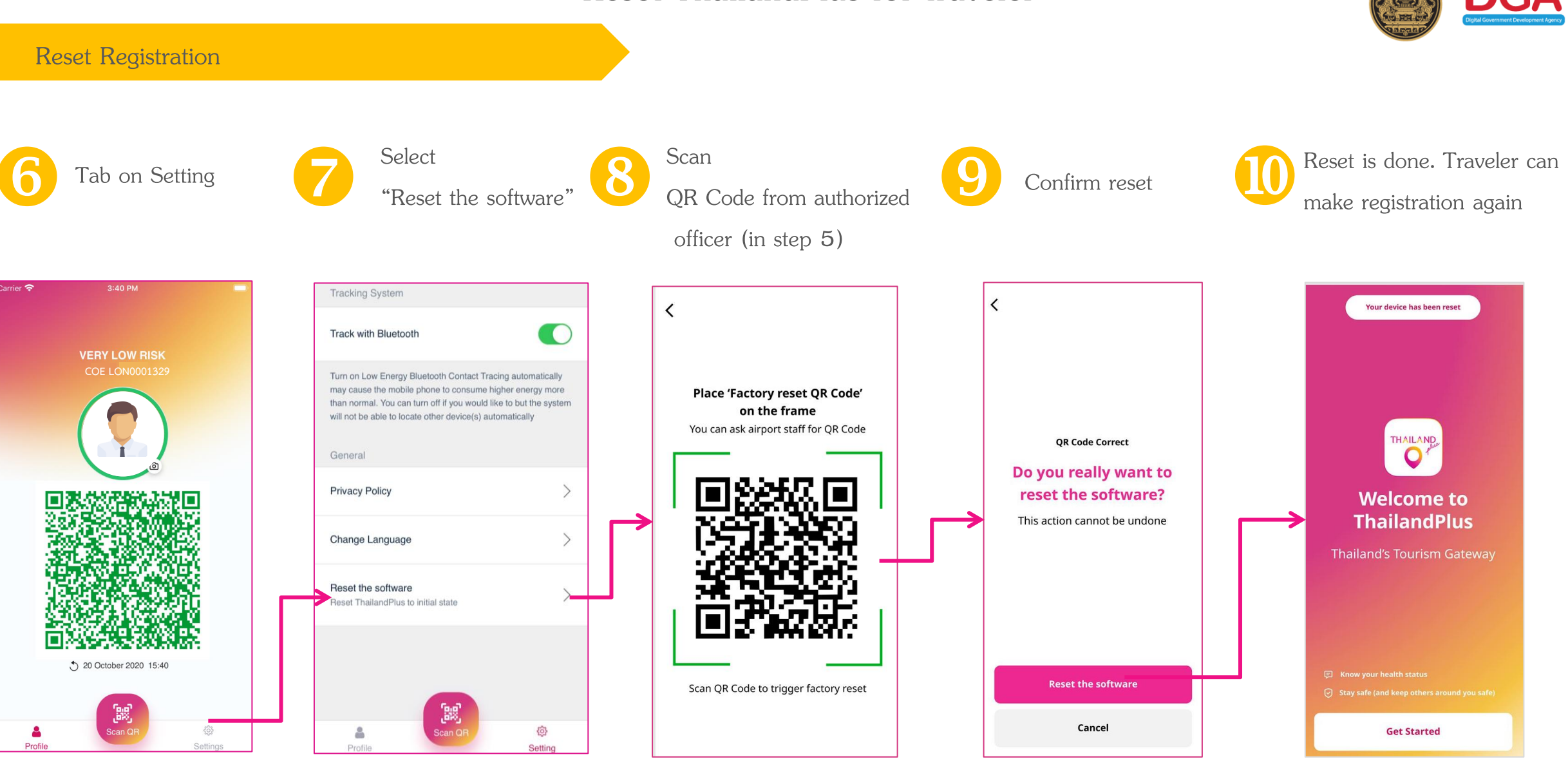

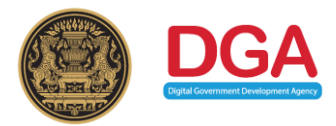

# Thank You

Digital Government Development Agency (Public Organization) Website : <u>www.dga.or.th</u>, http://thailandplus.in.th